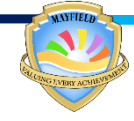

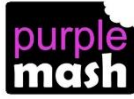

## Using the Mayfield Primary School pupil/teacher/parent

## communication blogs

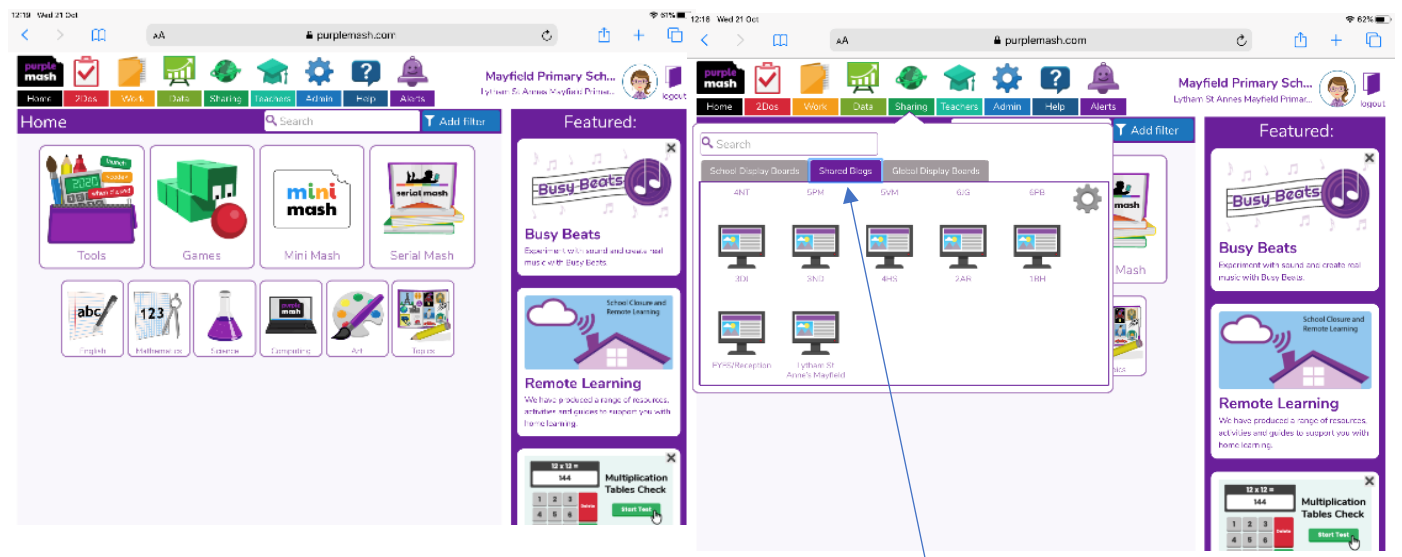

Log in using the log in details provided.

Select 'shared blogs' and choose your child's class blog

the class teacher of your message.

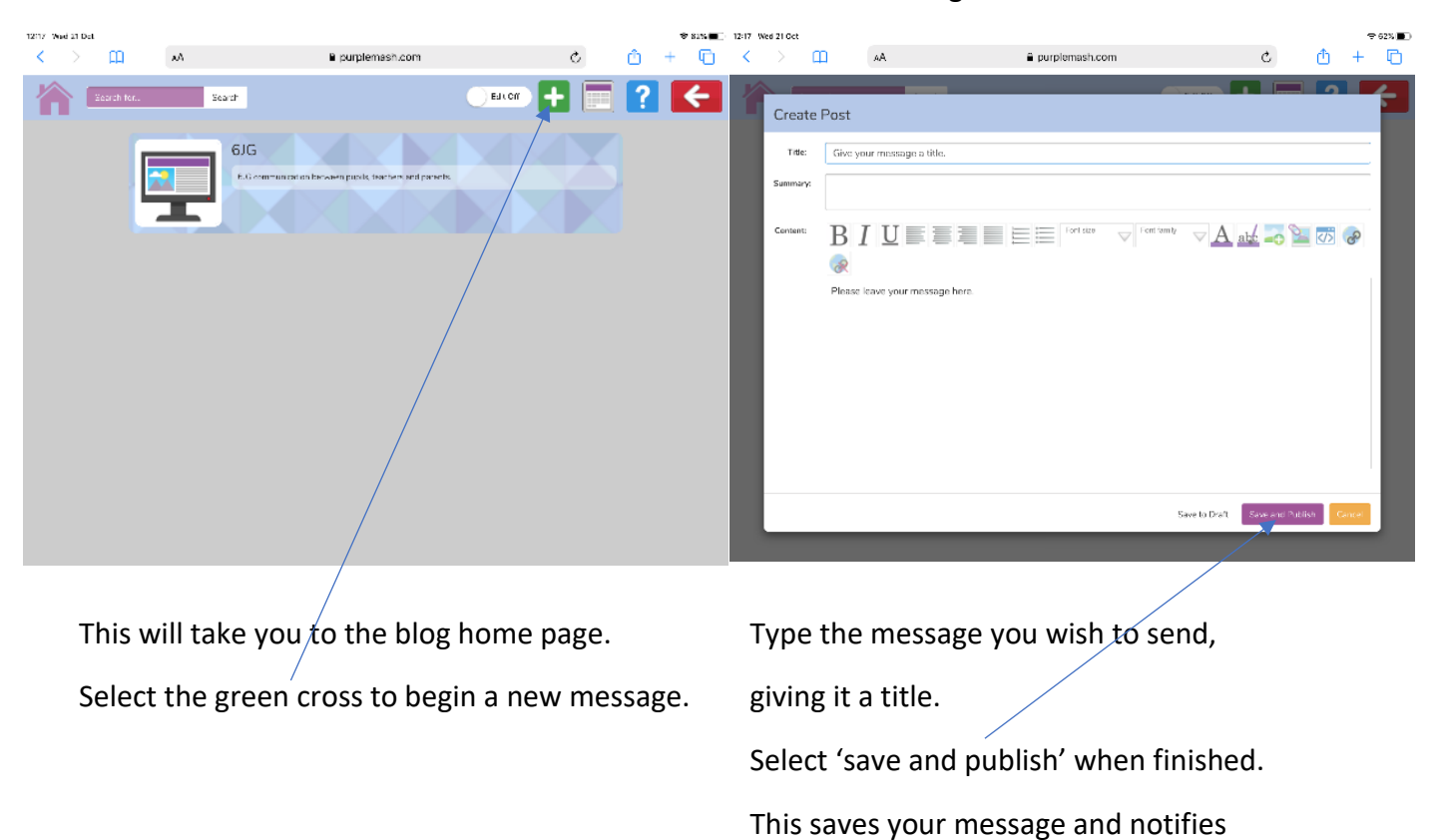

Please note: Messages on these blog pages are private between the sender and receiver – unless the class teacher deems it necessary or helpful to publish for the whole class to view.